### Nuovo Tracciato Fattura Elettronica Guida Operativa 1.6

#### Cosa Fare dopo l'aggiornamento

Ricordiamo che l'utilizzo del nuovo tracciato per l'emissione delle fatture è **facoltativo** fino al 31/12/2020. Se si intende già emettere le fatture con il nuovo tracciato occorre abilitare il programma selezionando "versione 1.6" nelle Opzioni del programma FattureB2B.

|                                                                                                    | 12212           |                                                                                                    |
|----------------------------------------------------------------------------------------------------|-----------------|----------------------------------------------------------------------------------------------------|
| Fatture attive                                                                                                    | Fatture passive | Opzioni sistema                                                                                                    |
| ezione 0<br>ata docum. dal 01-10-20 IIII<br>a cliente da.<br>cliente a<br>☑ Blocca le fatture senza coordin<br>‒ Tipi fatture<br>☐ Tutti<br>☑ da generare ☑ generate | al 09-10-20     | Codici IV<br>Mod. pag<br>Caus. cor<br>Cod. tribu<br>Formato XML<br>Versione 1.0<br>Versione 1.1<br>Versione 1.2<br>versione 1.2 |

#### Note Operative

- 1. <u>Codifica</u> nuovi tipi <Natura> su Codici Iva
- 1.1 <u>Modifica</u> veloce <Natura> su Codici Iva
- 2. <u>Gestione</u> dei nuovi <Tipi Documento>
- 3. <u>Tipi</u> Documento dal TD16 a TD19
- 3.1 <u>Duplica</u> fornitore su cliente
- 3.2 <u>TD16</u> integrazione fatture Reverse Charge interno
- 3.3 <u>TD17</u> integrazione/autofattura per acquisto servizi dall'estero
- 3.4 <u>TD18</u> integrazione per acquisto di beni intracomunitari
- 3.5 <u>TD19</u> integrazione/autofattura per acquisto di beni ex art.17 c.2 DPR 633/72
- 3.6 <u>Autonotacredito</u> per TD16/TD17/TD18/TD19
- 4. <u>TD24</u> fattura differita di cui all'art. 21, comma 4, lett. a)
- 5. <u>TD25</u> fattura differita di cui all'art. 21, comma 4, terzo periodo lett. b)
- 6. <u>TD26</u> cessione di beni ammortizzabili
- 7. <u>TD27</u> fattura per autoconsumo o per cessioni gratuite senza rivalsa
- 8. <u>Modifiche</u> ai Tipi Ritenuta per chi emette Fatture o Parcelle con ritenuta.

#### 1. Codifica nuovi tipi <Natura> su Codici Iva

Il nuovo tracciato FatturaB2B 1.6 prevede che alcuni codici Natura vengano dettagliati in ulteriori sottocodici.

La nuova codifica prevista dalle specifiche di Agenzia Entrate è la seguente (in **grassetto i codici** che **non saranno più accettati dal 01.01.2021**).

#### Tabella <Natura>

N1 escluse ex art. 15 N2 non soggette (codice non più valido a partire dal primo gennaio 2021) N2.1 non soggette ad IVA ai sensi degli artt. da 7 a 7-septies del DPR 633/72 N2.2 non soggette - altri casi N3 non imponibili (codice non più valido a partire dal primo gennaio 2021) N3.1 non imponibili - esportazioni N3.2 non imponibili - cessioni intracomunitarie N3.3 non imponibili - cessioni verso San Marino N3.4 non imponibili - operazioni assimilate alle cessioni all'esportazione N3.5 non imponibili - a seguito di dichiarazioni d'intento non imponibili - altre operazioni che non concorrono alla formazione del plafond N3.6 N4 esenti N5 regime del margine / IVA non esposta in fattura inversione contabile (per le operazioni in Reverse Charge ovvero nei casi di autofatturazione per N6 acquisti extra UE di servizi ovvero per importazioni di beni nei soli casi previsti) (codice non più valido a partire dal primo gennaio 2021) inversione contabile - cessione di rottami e altri materiali di recupero N6.1 N6.2 inversione contabile - cessione di oro e argento puro N6.3 inversione contabile - subappalto nel settore edile N6.4 inversione contabile - cessione di fabbricati N6.5 inversione contabile - cessione di telefoni cellulari N6.6 inversione contabile - cessione di prodotti elettronici N6.7 inversione contabile - prestazioni comparto edile e settori connessi N6.8 inversione contabile - operazioni settore energetico N6.9 inversione contabile - altri casi IVA assolta in altro stato UE (vendite a distanza ex art. 40 c. 3 e 4 e art. 41 c. 1 lett. b, DL 331/93; prestazione N7 di servizi di telecomunicazioni, tele-radiodiffusione ed elettronici ex art. 7-sexies lett. f, g, art. 74-sexies DPR

Nei codici Iva di eQuilibra è stato aggiunto il campo **<Natura>** per consentire di associare la natura ai nuovi codici **mantenendo invariata la tabella degli "indice aggiornamento"**.

Ad esempio le Cessioni "Non Imponibili Art. 8 c.1a" ad esportatori abituali hanno attualmente indice aggiornamento "N" equivalente alla Natura N3.

Allo stesso modo le Cessioni Intracomunitarie Art. 41 hanno lo stesso indice aggiornamento e stessa natura N3.

633/72)

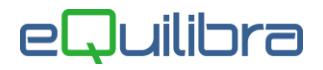

Con il nuovo tracciato **l'indice aggiornamento** dei codici Iva di eQuilibra **rimane invariato mentre la <Natura> andrà assegnata rispettivamente N3.5 e N3.4** come da rappresentazione tabellare che segue:

| Codice Iva             | Indice aggiorn.eQ | <natura tracciato="" vecchio=""></natura> | <natura 1.6="" versione=""></natura> |
|------------------------|-------------------|-------------------------------------------|--------------------------------------|
| Non.Imp. Art. 8 c 1 a) | Ν                 | N3                                        | N3.5                                 |
| Non Imp. Art. 41       | Ν                 | N3                                        | N3.2                                 |

I codici attualmente in uso continueranno a funzionare con la natura originaria proveniente dalla prima stesura del tracciato, ma se non verranno integrati con la giusta <Natura> cesseranno di essere utilizzati il 31/12/20.

Tutto ciò premesso è ora necessario assegnare i nuovi codici Natura ai codici iva esistenti ed eventualmente crearne di nuovi.

Per facilitare questa operazione è stata creata una <u>funzione</u> in FatturaB2B che consente la rapida integrazione dei codici iva.

<u>Nel caso di dubbi sull'assegnazione del codice Natura vi consigliamo di consultare il vostro consulente fiscale.</u>

#### 1.1 Modifica veloce <Natura> su Codici Iva

Entrando nel programma (V 3-B) Fattura PA/B2B/B2C sono visibili in alto a destra nuovi bottoni, cliccare su Codici Iva.

| Fattura PA / b2b /         | b2c - 1459 |    |          |                        |                                   |              |
|----------------------------|------------|----|----------|------------------------|-----------------------------------|--------------|
|                            |            |    |          |                        |                                   | 1            |
| Fattu                      | re attive  |    | Fatture  | passive                | Opzioni sistema                   |              |
| Sezione<br>Data docum, dal | 0          | al | 14 10 20 | (Illtima interrogation | o al portalo: 12 10 20 10:19:24)  | 2            |
| Da cliente                 | da.        | ar | 14-10-20 | (ontina interrogazion  | le al portale. 12-10-20 10.16.24) | Codici IVA   |
| A cliente                  | a          |    |          |                        |                                   | Mod. pag.    |
|                            |            |    |          |                        |                                   | Caus. cont.  |
|                            |            |    |          |                        |                                   | Cod. tributo |

Comparirà una tabella contenente tutti i codici iva con aliquota zero e i codici iva tipo Reverse Charge con aliquota diversa da zero.

Questi ultimi serviranno a comunicare i dati delle autofatture relative agli acquisti soggetti a Reverse Charge.

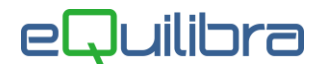

La tabella è già predisposta per l'inserimento interattivo del codice Natura.

| E7    |             |                                          |          |               |                   |                   |                                                                          |          |
|-------|-------------|------------------------------------------|----------|---------------|-------------------|-------------------|--------------------------------------------------------------------------|----------|
| odice | Descrizione | Descrizione aggiuntiva                   | Aliquota | India<br>agg. | <natura></natura> | Natura<br>desunta | Descrizione Natura desunta                                               | Scadenza |
| 015   | ESCL.ART15  | Anticipaz, premi, interessi moratori     | 0.00     | 1             |                   | N2                | non soggette (codice non più valido a partire dal primo gennaio 2021)    | 232      |
| 030   | ES.COVID    | Art. 124 D.L. 34/2020                    | 0.00     | E             |                   | N4                | esenti                                                                   | 202      |
| 032   | NI ART.81A  | Non Imp.art. 8 c1 lett. a Vs esport.abit | 0.00     | N             |                   | N3                | non imponibili (codice non più valido a partire dal primo gennaio 2021)  |          |
| 036   | ART.36DL41  | regime del margine art.36 DL.41/95       | 0.00     | F             |                   | N5                | regime del margine / IVA non esposta in fattura                          |          |
| 40    | NON SOGG.   | Non soggetti/esclusi/fuori campo lva     | 0.00     | 1             |                   | N2                | non soggette (codice non più valido a partire dal primo gennaio 2021)    | 212      |
| )41   | N.I.ART.41  | Cessioni Intracomunitarie                | 0.00     | N             |                   | N3                | non imponibili (codice non più valido a partire dal primo gennaio 2021)  | 2.12     |
| 50    | F.C.I.      | Fuori Campo Iva                          | 0.00     | 1             |                   | N2                | non soggette (codice non più valido a partire dal primo gennaio 2021)    | -        |
| 01    | ART. 10     |                                          | 0.00     | Е             |                   | N4                | esenti                                                                   | -11-     |
| 22    | 22%SUBAPP.  | Iva 22% Rev.Charge Art.17 a) ter         | 22.00    | R             |                   | N6                | inversione contabile (per le operazioni in reverse charge owero nei casi |          |
| 17    | ART.17 C6   | Cessione art. 17 c6 DPR 633 Rev.Charge   | 0.00     | R             |                   | N6                | inversione contabile (per le operazioni in reverse charge owero nei casi | 2.2      |
| 22    | 22% LAPTOP  | IVA 22% Rev.Charge Art. 17 6 c)          | 22.00    | R             |                   | N6                | inversione contabile (per le operazioni in reverse charge owero nei casi | 222      |
| R6    | RC22%IND60  | REV.CHARGE 22% IND.60%                   | 22.00    | R             |                   | N6                | inversione contabile (per le operazioni in reverse charge owero nei casi |          |
| 1     | ART.21 N3   |                                          | 0.00     | N             |                   | N3                | non imponibili (codice non più valido a partire dal primo gennaio 2021)  | 202      |
| 80    | ART.8 C.1   | Cessione di beni extra UE art. 8 c.1     | 0.00     | Ν             |                   | N3                | non imponibili (codice non più valido a partire dal primo gennaio 2021)  | 2.52     |
| ER    | ART.7 TER   | Prestazioni di servizio Extra UE         | 0.00     | G             |                   | N2                | non soggette (codice non più valido a partire dal primo gennaio 2021)    | 222      |
| 41    | N.I.ART.41  | Non Imponibile art. 41 Export UE         | 0.00     | N             |                   | N3                | non imponibili (codice non più valido a partire dal primo gennaio 2021)  |          |
| RC    | 7TER R.CH   | Servizi IntraUE art. 7-ter Rev.Charge    | 0.00     | R             | _                 | N6                | inversione contabile (per le operazioni in reverse charge owero nei casi |          |
| 2     | ES.ART 8    |                                          | 0.00     | E             |                   | N4                | esenti                                                                   |          |
| NON   | 22% ND REV  | 22%IND 100% REV CHARGE                   | 22.00    | R             |                   | N6                | inversione contabile (per le operazioni in reverse charge owero nei casi |          |
| RI    | 22 IND.RC   |                                          | 22.00    | R             |                   | N6                | inversione contabile (per le operazioni in reverse charge owero nei casi | 5.5      |
| 10    | 22%RC BENI  | ACQUISTO BENI INTRA UE- TD10 ESTERON     | 22.00    | R             |                   | N6                | inversione contabile (per le operazioni in reverse charge owero nei casi |          |
| )11   | 22%RC SERV  | ACQ.SERVIZI INTRAUE - TD11 ESTEROMET     | 22.00    | R             |                   | N6                | inversione contabile (per le operazioni in reverse charge owero nei casi | 22       |
| 4     | ART.74 ACQ  | 22% Acquisti rottami e mat.recupero R.C. | 22.00    | R             |                   | N6                | inversione contabile (per le operazioni in reverse charge owero nei casi | -        |
| 4     | ART74 VEND  | Cessioni art.74-7.8 rottami e mat.recup. | 0.00     | R             |                   | N6                | inversione contabile (per le operazioni in reverse charge owero nei casi |          |
| UE    | 22% UE      | 22% su Acquisti intracomunitari          | 22.00    | R             |                   | N6                | inversione contabile (per le operazioni in reverse charge owero nei casi |          |

Le righe di colore giallo indicano che il codice non sarà più valido dal 01/01/21

Assegnando il codice Natura la riga diventerà bianca e comparirà la descrizione della natura aggiornata.

Ad esempio le aziende che vendono rottami dovranno assegnare la natura al codice iva utilizzato.

Prima dell'assegnazione il codice si presenta così:

| V74 | ART74 VEND | Cessioni art.74-7.8 rottam | 0.00  | R | N6 | inversione contabile (per le operazioni in reverse charge ow |
|-----|------------|----------------------------|-------|---|----|--------------------------------------------------------------|
|     |            |                            | 22.00 |   |    |                                                              |

Dopo aver indicato la natura N6.1 il codice si presenta cosi':

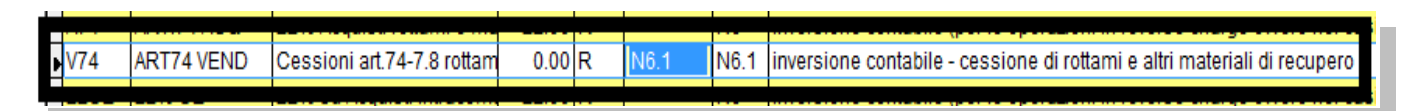

E' quindi necessario indicare il codice Natura <u>per tutti i codici che sono utilizzati in fattura elettronica</u> facendo riferimento alla tabella fornita da Agenzia Entrate e riportata nel <u>punto 1 Codifica Natura</u>.

In alcuni casi può essere necessario inserire nuovi codici.

Ad esempio, se lo stesso codice iva viene utilizzato per la vendita di telefoni cellulari e prodotti elettronici, è ora necessario suddividerlo su due codici Iva diversi, l'uno con Natura N6.5 per la vendita di cellulari e l'altro con Natura N6.6 per la vendita di prodotti elettronici.

#### 2. Gestione dei nuovi <Tipi Documento>

Con il nuovo tracciato 1.6 ci sono casi particolari di fatture emesse che vanno comunicati con un Tipo Documento specifico.

Riprendendo la tabella ufficiale fornita da Agenzia Entrate analizziamo i singoli documenti, alcuni sono già gestiti da eQuilibra, il link (Descrizione documento) è relativo alle istruzioni per l'impostazione corretta del documento.

In grassetto "colore rosso" i nuovi documenti previsti dal tracciato.

Per i casi di vostro interesse è necessario creare l'apposita causale come indicato nelle note riportate nel presente documento.

| Codice | Descrizione documento                                                                                               | Già gestito     | Novità 1.6    |
|--------|----------------------------------------------------------------------------------------------------|-----------------|---------------|
| TD01   | fattura                                                                                                    | in automatico   |               |
| TD02   | acconto/anticipo su fattura                                                                                         | Х               |               |
| TD03   | acconto/anticipo su parcella                                                                                        | Х               |               |
| TD04   | nota di credito                                                                                                    | in automatico   |               |
| TD05   | <u>nota di debito</u>                                                                                               | Х               |               |
| TD06   | parcella                                                                                                    | Nuovo tipo Rit. |               |
| TD16   | integrazione fattura Reverse Charge interno                                                                         |                 | X             |
| TD17   | integrazione/autofattura per acquisto servizi dall'estero                                                           |                 | X             |
| TD18   | integrazione per acquisto di beni intracomunitari                                                                   |                 | X             |
| TD19   | integrazione/autofattura per acquisto di beni ex art.17 c.2 DPR<br>633/72                                           |                 | X             |
| TD20   | autofattura per regolarizzazione e integrazione delle fatture (ex art.6 c.8 d.lgs. 471/97 o art.46 c.5 D.L. 331/93) | Х               |               |
| TD21   | autofattura per splafonamento                                                                                       |                 | Non gestito   |
| TD22   | estrazione beni da Deposito IVA                                                                                     |                 | Non gestito   |
| TD23   | estrazione beni da Deposito IVA con versamento dell'IVA                                                             |                 | Non gestito   |
| TD24   | fattura differita di cui all'art. 21, comma 4, lett. a)                                                             |                 | In automatico |
| TD25   | fattura differita di cui all'art. 21, comma 4, terzo periodo lett. b)                                               |                 | x             |
| TD26   | cessione di beni ammortizzabili e per passaggi interni (ex art.36<br>DPR 633/72)                                    |                 | X             |
| TD27   | fattura per autoconsumo o per cessioni gratuite senza rivalsa                                                       |                 | X             |

#### 3. Premessa per i Tipi documento dal TD16 a TD19

Con la Guida alla Fatturazione e all' esterometro aggiornata al 18/12/20 l'Agenzia delle Entrate ha fornito alcune precisazioni sul contenuto dei vari tipi documenti. **Il documento integrale si può scaricare** <u>cliccando qui</u>.

I documenti elencati da TD16 a TD19 sono relativi alle fatture soggette al meccanismo dell'**inversione contabile o Reverse Charge .** Si rende ora necessario comunicare i dati della cosiddetta "integrazione" o "autofattura" relativa alla fattura di acquisto.

In generale è consigliato utilizzare **una sezione a parte** per le autofatture in modo da non interferire con la numerazione delle fatture di vendita. Possono altresì esistere più sezioni autofatture, ad esempio una sezione per quelle relative agli acquisti in Reverse Charge nazionale ed una sezione per quelle relative al Reverse Charge estero.

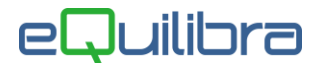

**ATTENZIONE!!!** Attivando nuovi sezionali Iva è obbligatorio, per un corretto invio dell'Autofattura in formato xml, personalizzare il numero dell'Autofattura per non creare dei doppioni.

Es. Attivo fatture Intracee, delle la sezione 6 per le se la numerazione fatture immediate/differite/accompagnatorie è configurata con es. NNNN (numero fattura senza spazi), l'autofattura dovrà essere configurata con es. NNNN/S (Autofatt. N 1/6) oppure con NNNN/AA (Autofatt. N° 1/21) oppure con NNNN/AAAA (Autofatt. N° 1/2021).

Per configurare il numero dell'autofattura andare in **Progressivi (C 1-1-8)** scegliere il sezionale iva da personalizzare (nel nostro esempio sezione 6) e impostare i dati come segue:

• **Configurazione N° fattura** inserire la configurazione come da legenda. E' possibile impostare anche una data; utile per indicare il periodo di attivazione del formato.

| Escludi da fatturazione B2B (S/N)  | N Escludi da Annotazione IVA (S/N) N |
|------------------------------------|--------------------------------------|
| Carattere per config. n. fattura   |                                      |
| Disabilita IVA prec. ft.emes.(S/N) | N                                    |
| Configurazione N° fattura          | dalla data                           |
|                                    | S = sezione                          |
|                                    | $A = anno (2 \circ 4 A)$             |
|                                    | F = N° fattura con zeri              |
|                                    | N = N° fattura senza spazi           |

Riportiamo degli esempi di configurazione.

Numero della Autofattura/fattura Es. 0001/2021 (zeri davanti al numero)

- in configurazione imposteremo ->FFFF/AAAA (se il numero del documento supera oppure inferiore alle 4 cifre aumentare/diminuire le F)
- Numero della Autofattura/fattura Es. 0001/21
  - in configurazione imposteremo ->FFFF/AA
- Numero della Autofattura/fattura Es. 1/21 (senza spazi e zeri davanti al numero)
  - in configurazione imposteremo ->NNN/AA (se il numero del documento supera oppure inferiore alle 4 cifre aumentare/diminuire le N)
- Numero della Autofattura/fattura Es. 1/2021
- in configurazione imposteremo -> NNNN/AAAA
- Numero della Autofattura/fattura Es.2021/0001
- in configurazione imposteremo -> AAAA/FFFF
- Numero della Autofattura/fattura Es. 355/6 (con sezionale iva dopo il numero)
- in configurazione imposteremo -> NNNN/S

Numero della Autofattura/fattura Personalizzata Es. 2555/CE (personalizzato con altri caratteri es. /CE -/EX - /RC - /B ecc. )

imposteremo nel campo Carattere per config.n. fattura -> CE

```
nel campo Configurazione N° fattura -> NNNN/S
```

| Carattere per config. n. fattura   | CE                         |
|------------------------------------|----------------------------|
| Disabilita IVA prec. ft.emes.(S/N) | N                          |
| Configurazione N° fattura          | FFFFFF/S dalla data        |
|                                    | S = sezione                |
|                                    | A = anno (2 o 4 A)         |
|                                    | F = N° fattura con zeri    |
|                                    | N = N° fattura senza spazi |

Sarà poi necessario predisporre la corretta stampa di quanto impostato nella personalizzazione del modulo fattura/autofattura (richiedere intervento del tecnico), oppure inviare l'autofattura xml senza l'allegato pdf e stampare la visualizzazione della fattura/autofattura xml in Fattura PA b2b/b2c.

**N.B.:** Personalizzando il numero fattura, la nuova numerazione sarà utilizzata da tutti i programmi legati alla fattura di vendita (es. emissione documenti visuali, emissione Riba, Registrazione in Prima Nota, Stampa Registri ecc...).

Volendo inviare le autofatture nell'anno corrente occorrerà valutare caso per caso come sono impostate le numerazioni delle autofatture e procedere di conseguenza.

#### In caso di dubbi su quando e come impostare le sezioni Iva per le autofatture e con quali codici Iva devono essere inviate (vedi guida rilasciata <u>dall'Agenzia delle Entrate</u>), Vi consigliamo di consultare il vostro consulente fiscale.

Per creare una nuova sezione da dedicare alle autofatture aggiungere un numero in più alle sezioni definite in **Rag.Sociale utenti (C 1-1-9)**, nel nostro esempio avevamo 5 sezioni e abbiamo indicato 6 nel campo Sez.Iva per dedicare la sezione alle autofatture.

| ONTABILITA                   |                 | Stampante s | elezionata         | : НРИ4  | 02NADIA    |
|------------------------------|-----------------|-------------|--------------------|---------|------------|
| Codice Azienda 1             | Je.c.s          |             | dt.bil             | l.pre.  | 01-07-17   |
| Dati aggiuntivi<br>Indirizzo | Corso Unione So | vietica     | dt.bil<br>Telefono | .cor.   | 01-07-18   |
| CAP                          | 10135 Citta     | ORINO       | Prov.              | TO N    | laz,       |
| Codice Fisc.                 | 64938710011     | Partita i   | va 8493871         | 10011 C | .8.mer.140 |
| Fax<br>IVA A.8-200032        | 201             | Sez.1       | EVA                | 6       |            |
| Cod. valuta lire             | euro            |             |                    |         | rata       |

Prima di emettere l'autofattura è necessario che il fornitore sia caricato anche in gestione clienti:

• se è già presente tra i clienti occorre abilitarlo alle autofatture indicando **T** in Dati Consiglio

| 🍭 Clienti - 144 | — D. X.                                    |
|-----------------|--------------------------------------------|
| VENDITE         | Stampante selezionata: VIDEO               |
| Mastro 1020     | CREDITI VERSO CLIENTI                      |
| Cliente 🗾 🗌     | AUTOF.TD Scheda cliente                    |
|                 | Persona giurić Pag. commerciale            |
| Dati aggiuntivi | Note                                       |
| Indirizzo       | Dati consiglio                             |
|                 |                                            |
|                 | V Clienti - 144                            |
|                 | VENDITE Stampante                          |
|                 | Mastro 1020 CREDITI VERSO CLIENTI          |
|                 | Cliente AUTOF.TD                           |
|                 | DATI CONSIGLIO                             |
|                 | Abilita autofattura 🔽 Codice fornitore col |

se non è ancora presente tra i clienti è possibile duplicarlo in anagrafica fornitori con la funzione
Duplica.

#### 3.1 Duplica anagrafica fornitore su cliente

Richiamare in modifica il fornitore (V 1-1-4/C 1-1-3) dalla tendina dell'anagrafica selezionare **"3-Duplica"**, per aprire la videata e confermare la duplicazione del fornitore come cliente; se l' ambiente è multi aziendale sarà richiesto se s'intende farlo nella stessa azienda, come da esempio riportato.

| 👰 Fornitori - 147                                                                                                    |                                                                                                    |
|----------------------------------------------------------------------------------------------------|----------------------------------------------------------------------------------------------------|
| VENDITE                                                                                                    | Stampante selezionata: VIDEO                                                                                                    |
| Mastro 2030 DEBITI VERSO FORM<br>Fornitore 00018 DUPLICA FORNITORE<br>Dati aggiuntivi<br>Indirizzo C.A.P. 00000 Citta' SE<br>Cod. Fiscale ES | NITORI Scheda fornitore<br>Dati commerciali<br>Persona giuric<br>Dati consiglio<br>Ordini<br>PAGNA Scheda valutaz.<br>Lettere intento<br>Preziario fornit.                                                                                                    |
| Duplico sulla stessa azien<br>Duplico come cliente                                                                                           | Ada (S/N)? 5<br>(S/N)? 5<br>(S/N)? 5<br>Add (S/N)? 5<br>Add (S/N)? 5 |

Alla conferma il programma attiverà un messaggio "**Creato codice xxxxx –DUPLICA FORNITORE completare i dati in anagrafica client**e" cliccare su OK per terminare la duplicazione.

In dati consiglio del cliente sarà riportato il codice del fornitore nel campo "**Codice fornitore colleg.**", in questo modo le due anagrafiche saranno collegate tra di loro, questo comporta che se si modificano dei dati su un'anagrafica avrà effetto anche sull'altra.

Completare l'anagrafica del cliente indicando nei dati consiglio **T** nel campo **"Abilita autofattura**" e il **codice destinatario "SDI" 0000000**.

Per comunicare i dati delle autofatture si è scelto di utilizzare il programma **Emissione doc. immediata** clienti (V 2-1-1) - Emissione documenti (V 2-5-1/V 2-5-2) e di utilizzare causali contabili distinte per ogni tipo di autofattura previsto.

#### N.B.: tali documenti NON SARANNO CONTABILIZZATI.

#### 3.2 TD16 – integrazione fatture Reverse Charge interno:

Si fa riferimento a tutte le fatture ricevute da soggetti passivi **italiani** che sono soggetti al meccanismo del Reverse Charge come ad esempio:

- imprese appaltanti nel settore edile [art. 17 c.6 a)],
- imprese del comparto edile e settori connessi come servizi di pulizia, demolizione, installazione impianti e di completamento edifici [art. 17 c.6 a) Ter],
- vendite di rottami e altri materiali di recupero [art. 74 c. 7-8],
- vendite di telefoni cellulari [art. 17 c.6 b)],
- vendite di prodotti elettronici" come console da gioco, tablet e laptop [art. 17 c.6 c)]

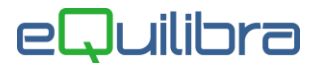

Di norma tali fatture riportano la dicitura "Inversione contabile" o "Reverse Charge" e l'indicazione dell'articolo relativo.

A parte quanto già premesso al <u>punto 3</u>, per tali "autofatture" sarà possibile, oltre alla doppia registrazione sul registro acquisti e vendite emettere il documento di tipo "autofattura" **TD16 da inviare a SDI**.

Se esiste già una causale dedicata alla registrazione di questo tipo di autofatture è possibile utilizzarla, sarà necessario verificare che sia codificata con Appartenenza = C, Tipo Documento = U e Forza <TipoDocumento> su XML = **TD16** come nell'esempio riportato.

Per crearne una nuova occorre eseguire il programma **Gestione Causali (C 1-1-6)** e impostarla similmente all'immagine seguente:

| 👰 Causali di Contabilita' - 97                                                                           |                        |
|----------------------------------------------------------------------------------------------------|------------------------|
| CONTABILITA                                                                                              | Stampante selezionata: |
| Codice Causale 3012                                                                                      |                        |
| Appartenenza C Tipo Documento C<br>Forza <tipodocumento> su file XML T<br/>Descr.reg.IVA</tipodocumento> | J<br>ID16              |
| Verifica IVA N<br>Codice Partita                                                                         | (D∕A) <mark>D</mark>   |
| Rif. contratto N Cau. controp.                                                                           | Sezione IVA 6          |

La sezione indicata è quella che, nei nostri esempi, si è scelta per le autofatture.

Confermare la ricostruzione della tabella e confermare con F10.

In emissione documenti, selezionare Fattura normale e selezionare la "Caus.Cont" apposita lasciare vuoto il campo "Causale" per attivare la tabella delle Causali contabili.

| nserimen              | to Fattura Immediata          |               | Inserire la causale contabile | <i>🚨</i> 🔲  |          |  |  |  |
|-----------------------|-------------------------------|---------------|-------------------------------|-------------|----------|--|--|--|
| Rif.Int.              | Sezione 6                     |               | Data                          |             |          |  |  |  |
| Caus.Cont.            |                               |               | <u>Cliente</u> 30004 Al       | JTOF.TD16 R |          |  |  |  |
| Causale               | (ok_cod) Emissione doc. immed | diata clienti | - 259                         |             | ×        |  |  |  |
| Deposito<br>Prov/dest | Causali contabili             |               | iltra solo validi 😽 🗅 🏘 e     |             |          |  |  |  |
|                       | 🔺 🦉 🍸 音 🛃 Filtro nei ca       | impi: Desci   | rizione + Codice              | 。 同         |          |  |  |  |
|                       | Descrizione                   | Codice        |                               |             | <u> </u> |  |  |  |
|                       | AUTOF.TD16 REV.CHARGE IT      | 3012          |                               |             |          |  |  |  |
|                       |                               | 3013<br>3017  |                               |             | •        |  |  |  |

Occorre indicare gli estremi del documento a cui fa riferimento l'autofattura TD16, utilizzando il bottone "Fattura collegata".

| seriment         | to Fattura          | Immediata          |         |            |          |              |
|------------------|---------------------|--------------------|---------|------------|----------|--------------|
| tif.Int.         | Sezion              | e <u>6</u>         | Data    | 03-02-21   | Л        |              |
| Caus.Cont. 30    | 12 AUTO             | TD16 REV.CHARGE IT | Cliente | 30004 AUTO | F.TD16 R |              |
| Causale 👰        | Emissione bolle - 1 | 306                |         |            |          | >            |
| Prov./dest.      | tura colle          | gata               |         |            |          |              |
|                  | ¥ 7 € E             | 3                  |         |            | [        | <b>- ×</b> D |
| IVA com<br>Docum | attura collegata    |                    |         |            |          | <u>*</u>     |
| Dettagli         |                     |                    |         |            |          |              |
| ▲ 彭              |                     |                    |         |            |          |              |
| Articolo         |                     |                    |         |            |          |              |
| H                |                     |                    |         |            |          | +            |
| 4                |                     |                    |         |            |          | F            |

Si aprirà una videata per collegare le fatture del fornitore, per visualizzarle click destro sulla colonna "Fattura collegata".

| 👰 Emissione bolle - 1306          |            |               | 4005             |        |            |           |           | ~        | ×  |
|-----------------------------------|------------|---------------|------------------|--------|------------|-----------|-----------|----------|----|
| Fattura collegata                 | Partit     | e in so       | - 1300<br>Padenz | ari    | 0.         |           |           |          | ₽• |
| ► ► T T T T                       |            | v 而           | E. D             | Sol    | o aperte   |           |           |          |    |
|                                   | anno       | protocollo    | Importo          | S      | valuta     | Num. doc. | Data doc. | <b>_</b> | 1  |
|                                   | ▶ 21       | 52            | 1000.00          | A      |            | 52        | 03-02-21  |          | J  |
|                                   | 4          | V             |                  |        | 4          |           |           | •        |    |
| •                                 | (Doppio    | click / Invio | o F10 per s      | elezio | nare la pa | artita )  |           |          | ď  |
| (Click destro sulla riga "Fattura | collegata" | per visualiz  | zare l'elenco    | o dell | e partite) |           |           |          |    |

Per collegare la fattura :

- doppio click con tasto sinistro del mouse,
- Invio sulla riga,
- oppure F10

E' possibile visualizzare anche le partite già incassate togliendo la spunta nel campo "Solo aperte".

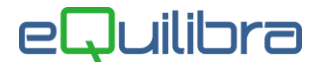

Nel corpo del documento, in assenza di precise indicazioni da parte dell'Agenzia delle Entrate, si consiglia di indicare una dicitura del tipo:

Integrazione fattura Reverse Charge interno Fattura n. xxxx del xx/xx/xxxx per acquisto di xxxxxxxxx

# In caso di dubbi sul contenuto del dettaglio dell'autofattura Vi consigliamo di consultare il vostro consulente fiscale.

Il documento potrà essere stampato anche solo in anteprima. Al momento non sono previsti report appositi (nel caso si desiderasse un apposito report sarà opportuno richiederlo al tecnico durante l'eventuale intervento) in quanto la stampa può essere fatta direttamente dal programma FattureB2B, dove il documento comparirà come nell'immagine che segue:

| 🛿 Fattura PA / b2b / b2c - 1459         |                              |        |                     | 14                | - 🗆 🔅               | × |
|-----------------------------------------|------------------------------|--------|---------------------|-------------------|---------------------|---|
|                                         |                              |        | 2                   | <b>3</b>          | 4 🖬 🎒 I             | 1 |
| Fatture attive                          | Fatture passive              |        |                     | Opzioni siste     | ema                 |   |
| Sezione 1 Visualizza la fat             | tura                         |        |                     |                   | 5                   | 5 |
| ▲ Ў 7 É E 🛛 🗸 🔍 📑 🦉                     | XML [                        | Visu   | alizza una riga per | fattura           |                     |   |
| Cliente Ragione Sociale                 | Tipo documento               | Sezion | Data documento      | Num.<br>documento | Valore<br>Totale ₽↓ |   |
| 30004 AUTOFATTURA TD16 REVERSE CHARGE I | Integr. fatt. rev.ch. (TD16) | 1      | 06-10-20            | 19                | 12200.00            |   |
|                                         |                              | 10     |                     |                   |                     | • |
| •                                       |                              |        |                     |                   | •                   |   |

Una volta generato e spedito il file si potrà cliccare sulla funzione "Visualizza la fattura" e otterremo lo schema di Autofattura che potrà essere stampato.

#### 3.3 TD17 - integrazione/autofattura per acquisto servizi dall'estero

Si fa riferimento alle fatture per prestazioni di servizio eseguite da fornitori esteri.

L'"**integrazione**" fa riferimento agli acquisti di **servizi** da fornitori **Intracomunitari** per i quali è prevista l'integrazione della fattura di acquisto con l'aliquota iva prevista e la doppia registrazione sul registro acquisti e vendite.

L'"**Autofattura**" fa riferimento agli acquisti di **servizi** da fornitori ExtraUE [art. 7 ter) per i quali è prevista l'emissione di un documento "Autofattura" e la doppia registrazione sul registro acquisti e vendite.

A parte quanto già premesso al <u>punto 3</u>, per tali "autofatture" sarà possibile, oltre alla doppia registrazione sul registro acquisti e vendite emettere il documento di tipo "autofattura" **TD17 da inviare a SDI.** 

Se esiste già una causale dedicata alla registrazione di questo tipo di autofatture è possibile utilizzarla, sarà necessario verificare che sia codificata con Appartenenza = C, Tipo Documento = U e Forza <TipoDocumento> su XML = **TD17** come nell'esempio riportato.

Per crearne una nuova occorre eseguire il programma **Gestione Causali (C 1-1-6)** e impostarla similmente all'immagine seguente:

| 👰 Causali di Contabilita' - 97                              |                        |
|-------------------------------------------------------------|------------------------|
| CONTABILITA                                                 | Stampante selezionata: |
|                                                             |                        |
| Codice Causale 3001                                         |                        |
| Descrizione AUTOFAT.TD17 SERV                               | . ESTERI               |
| Appartenenza C Tipo Documento                               | Ū                      |
| Forza <tipodocum<mark>ento&gt; su file XML</tipodocum<mark> | TD17                   |
| Descr.reg.IVA                                               |                        |
| Verifica IVA 🛛 🛛                                            |                        |
| Codice Partita                                              | D∕A) <mark>D</mark>    |
| Codice Controp.                                             |                        |
| Rif. contratto 🕅 Cau. controp.                              | Sezione IVA 6          |
|                                                             |                        |

La sezione indicata è quella che, nei nostri esempi, si è scelta per le autofatture.

Confermare la ricostruzione della tabella e confermare con F10.

In emissione documenti, selezionare Fattura normale e selezionare la "Caus.Cont" apposita lasciare vuoto il campo "Causale" per attivare la tabella delle Causali contabili.

| <b>Q</b> Emissio   | one doc. immediata clienti - 259                      |                   |             |            |
|--------------------|-------------------------------------------------------|-------------------|-------------|------------|
| nserir             | nento Fattura Immed                                   | liata             |             |            |
| Rif.Int.           | Sezione 6                                             | ]                 | Data [      | 8 09-10-20 |
| Caus.Co<br>Causale | nt.                                                   |                   | Cliente     | 30001      |
| Deposit            | (ok_cod) Emissione doc. immedia                       | ıta clienti - 259 |             |            |
| Prov./de:          | Causali contabili                                     | 🗹 Filtra          | solo validi |            |
|                    | 🔺 🐼 🍸 🚰 🛃 Filtro nei cam                              | pi: Descrizion    | e + Codice  |            |
|                    | Descrizione                                           | Codice            |             |            |
| Dettag             | AUTOF.ACQ.BENI EXTR TD19<br>AUTOFAT.ACQ.BENI CEE TD18 | 3003<br>3009      |             |            |
| Artico             | AUTOFAT.TD17 SERV ESTERI                              | 3012              |             |            |
|                    | AUTOFATT. TD20                                        | 3008              |             |            |

Occorre indicare gli estremi del documento a cui fa riferimento l'autofattura TD17, utilizzando il bottone "Fattura collegata".

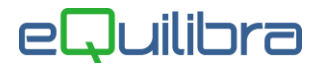

| Rif.Int.                                       | Sezione 6                 | Data 🔒 03-02-21 🎬         |    |
|------------------------------------------------|---------------------------|---------------------------|----|
| Caus.Cont. 3001                                | AUTOFAT.TD17 SERV. ESTERI | Cliente 30005 AUTOFATTURA |    |
| Causale 201 👰                                  | Emissione bolle - 1306    |                           | l. |
| Deposito 999 Fat                               | ttura collegata           |                           |    |
|                                                | BYEE                      |                           |    |
| IVA competenza<br>Documento dei<br>Dettagli Da | attura collegata          |                           | ]  |
| Articolo Des                                   |                           |                           | +  |

Si aprirà una videata per collegare le fatture del fornitore, per visualizzarle click destro sulla colonna "Fattura collegata".

| 👰 Emissione bolle - 1306          | Emissione holls       | . 1206          |        |            |           |           | × | ×          |
|-----------------------------------|-----------------------|-----------------|--------|------------|-----------|-----------|---|------------|
| Fattura collegata                 | Partite in s          | cadenz          | ari    | 0:         |           |           |   | <b>₽</b> + |
| Fattura collegata                 |                       | <b>E</b> \$ 0   | Solo   | o aperte   |           |           |   |            |
|                                   | anno protocollo       | Importo         | S      | valuta     | Num. doc. | Data doc. |   | ]          |
|                                   | ▶ <u>21</u> 52        | 1000.00         | A      | 3 8        | 52        | 03-02-21  |   |            |
|                                   |                       |                 |        |            |           |           |   |            |
| -                                 |                       | d i             | 1      |            | 1         |           | × | -          |
| •                                 | (Doppio click / Invi  | o o F10 per s   | elezio | nare la pa | artita )  |           |   |            |
| (Click destro sulla riga "Fattura | collegata" per visual | izzare l'elenco | o dell | e partite) |           |           |   |            |

Per collegare la fattura :

- doppio click con tasto sinistro del mouse,
- Invio sulla riga,
- oppure F10

E' possibile visualizzare anche le partite già incassate togliendo la spunta nel campo "Solo aperte".

Nel corpo del documento, in assenza di precise indicazioni da parte dell'Agenzia delle Entrate, si consiglia di indicare una dicitura del tipo:

Integrazione fattura Reverse Charge per acquisto servizi da xxxxxx Fattura n. xxxx del xx/xx/xxxx per acquisto di xxxxxxxxx

#### <u>Nel caso di dubbi sul contenuto del dettaglio dell'autofattura Vi consigliamo di consultare</u> <u>il vostro consulente fiscale.</u>

Il documento potrà essere stampato anche solo in anteprima. Al momento non sono previsti report appositi (nel caso si desiderasse un apposito report sarà opportuno richiederlo al tecnico durante l'eventuale intervento) in quanto la stampa può essere fatta direttamente dal programma FattureB2B, dove il documento comparirà come nell'immagine che segue:

| 🧕 Fattura PA / b2b / b2c - 1459     |                              |         |                     | -                 | - 🗆 >               | ×  |
|-------------------------------------|------------------------------|---------|---------------------|-------------------|---------------------|----|
|                                     |                              |         | 25                  | <b>5</b>          | ↔ 🖬 🎒 I             | ₽+ |
| Fatture attive                      | Fatture passive              |         |                     | Opzioni siste     | ema                 |    |
| Sezione 6 Visualizza la             | fattura                      |         |                     |                   | 5                   | 5  |
| ▲ 월 7 Ē Ē 🗸 🔍 📑 🖗                   | XML                          | 🗹 Visua | alizza una riga per | fattura           | , <b></b> , <b></b> |    |
| Cliente Ragione Sociale             | Tipo documento               | Sezion  | Data documento      | Num.<br>documento | Valore Totale       | •  |
| 30001 AUTOFATTURA TD 17 SERV.ESTERI | Integr. fatt. rev.ch. (TD17) | 6       | 06-10-20            | 16                | 406.26              |    |
|                                     |                              |         |                     |                   | ŀ                   | -  |
|                                     |                              | 1       | 1                   | 1                 | •                   |    |

Una volta generato e spedito il file si potrà cliccare sulla funzione "Visualizza la fattura" e otterremo lo schema di Autofattura che potrà essere stampato.

#### 3.4 TD 18 - integrazione per acquisto di beni intracomunitari

Si fa riferimento all'integrazione delle fatture di acquisto di beni da fornitori IntraUE.

A parte quanto già premesso al <u>punto 3</u>, per tali "autofatture" sarà possibile, oltre alla doppia registrazione sul registro acquisti e vendite emettere il documento di tipo "autofattura" **TD18 da inviare a SDI.** 

Se esiste già una causale dedicata alla registrazione di questo tipo di autofatture è possibile utilizzarla, sarà necessario verificare che sia codificata con Appartenenza = C, Tipo Documento = V e Forza <TipoDocumento> su XML = **TD18** come nell'esempio riportato.

Per crearne una nuova occorre eseguire il programma **Gestione Causali (C 1-1-6)** e impostarla similmente all'immagine seguente:

| 👰 Causali di Contabilita' - 97                             |                        |
|------------------------------------------------------------|------------------------|
| CONTABILITA                                                | Stampante selezionata: |
| Codice Causale 3009                                        |                        |
| Descrizione AUTOF.TD18 ACQ.BEN                             | JI INTRA               |
| Appartenenza 🔽 Tipo Documento                              | V                      |
| Forza <tipodocu<mark>nento&gt; su file XML</tipodocu<mark> | TD18                   |
| Descr.reg.IVA                                              |                        |
| Verifica IVA 🛛 🛛                                           |                        |
| Codice Partita                                             | (D∕A) <mark>D</mark>   |
| Codice Controp.                                            |                        |
| Rif. contratto 🕅 Cau. controp.                             | Sezione IVA 6          |

La sezione indicata è quella che, nei nostri esempi, si è scelta per le autofatture. Confermare la ricostruzione della tabella e confermare con F10.

In emissione documenti, selezionare Fattura normale e selezionare la "Caus.Cont" apposita lasciare vuoto il campo "Causale" per attivare la tabella delle Causali contabili.

| Q Emissione doc. im    | mediata clienti - 259         |                  |            |       |               |         |             |              |
|------------------------|-------------------------------|------------------|------------|-------|---------------|---------|-------------|--------------|
| Inserimento            | Fattura Immediata             | In               | serire la  | causa | ale contabile |         | <u>a</u> 88 |              |
| Rif.Int.               | Sezione 6                     | D                | lata       | 2     | 14-10-20      |         |             |              |
| Caus.Cont.             |                               | С                | liente     |       | 30003         | AUTOF.1 | TD 18 A     |              |
| Causale                | (ok_cod) Emissione doc. immed | iata clienti - 2 | 259        |       |               |         |             | ×            |
| Deposito<br>Prov/dest. | Causali contabili             | Fill             | tra solo v | alidi |               |         | 47 □        | <b>4</b> 5 P |
|                        | 🔺 🤯 🍸 🚰 🛃 Filtro nei car      | mpi: Descrizi    | one + Co   | dice  |               |         | 2同          |              |
| IVA competenza         | Descrizione                   | Codice           |            |       |               |         |             | -            |
| Documento deti         | AUTOFATT. TD20                | 3008             |            |       |               |         |             |              |
| Dettagli               | AUTOF.TD18 ACQ.BENI INTRA     | 3009             |            |       |               |         |             |              |
| Dettagni Da            | CESSIONE CESPITI              | 3010             |            |       |               |         |             | -            |
| 🔺 🗳 7 🔁                | ₹.                            |                  |            |       |               |         |             | >            |

Occorre indicare gli estremi del documento a cui fa riferimento l'autofattura TD18, utilizzando il bottone "Fattura collegata".

| serimento                           | Fattura Immediata         |                             |  |  |  |
|-------------------------------------|---------------------------|-----------------------------|--|--|--|
| Rif.Int.                            | Sezione 6                 | Data 🔒 03-02-21 🏢           |  |  |  |
| Caus.Cont. 3009                     | AUTOF.TD18 ACQ.BENI INTRA | Cliente 30003 AUTOF.TD 18 A |  |  |  |
| Causale 201                         | 🍳 Emissione bolle - 1306  | ×                           |  |  |  |
| Deposito 999Fattura collegata       |                           |                             |  |  |  |
| IVA competenza r<br>Documento defin | Fattura collegata         |                             |  |  |  |
| Dettagli Dati                       |                           |                             |  |  |  |

Si aprirà una videata per collegare le fatture del fornitore, per visualizzarle click destro sulla colonna "Fattura collegata".

| ▲ ☞ ♡ C Et | Partite        | e in so          | adenz              | ario   | o:         |                 |                       |          |
|------------|----------------|------------------|--------------------|--------|------------|-----------------|-----------------------|----------|
|            | _ anno<br>▶ 21 | protocollo<br>52 | Importo<br>1000.00 | S<br>A | valuta     | Num. doc.<br>52 | Data doc.<br>03-02-21 |          |
|            | (Doppio        |                  | o F10 per s        | elezio | nare la pa | artita )        |                       | <u> </u> |

Nuovo Tracciato Fattura Elettronica Guida Operativa 1.6

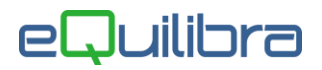

Per collegare la fattura :

- doppio click con tasto sinistro del mouse,
- Invio sulla riga,
- oppure F10

E' possibile visualizzare anche le partite già incassate togliendo la spunta nel campo "Solo aperte".

Nel corpo del documento, in assenza di precise indicazioni da parte dell'Agenzia delle Entrate, si consiglia di indicare una dicitura del tipo:

Integrazione fattura Reverse Charge per acquisto beni intracomunitari Fattura n. xxxx del xx/xx/xxxx per acquisto di xxxxxxxxx

#### In caso di dubbi sul contenuto del dettaglio dell'autofattura Vi consigliamo di consultare il vostro consulente fiscale.

Il documento potrà essere stampato anche solo in anteprima. Al momento non sono previsti report appositi (nel caso si desiderasse un apposito report sarà opportuno richiederlo al tecnico durante l'eventuale intervento) in quanto la stampa può essere fatta direttamente dal programma FattureB2B, dove il documento comparirà come nell'immagine che segue:

| Fattura PA / b2b / b2c - 1459        |                              |          |                      | ())               | - 🔳           | ×  |
|--------------------------------------|------------------------------|----------|----------------------|-------------------|---------------|----|
|                                      |                              |          | 2                    | <b>3</b>          | 4 🖬 🖨         | Þ  |
| Fatture attive                       | Fatture passive              |          |                      | Opzioni siste     | ma            |    |
| Sezione 6 Visualizza la              | fattura                      |          |                      |                   |               | ø, |
| ▲ 월 7 Ē E\$ 🗸 🛇 📑                    | 🕴 🛛 🕅 🕅 🕅                    | sualizza | una riga per fattura | а                 |               |    |
| Cliente Ragione Sociale              | Tipo documento               | Sezion   | Data documento       | Num.<br>documento | Valore Totale |    |
| 30003 AUTOF.TD 18 ACQ.BENI INTRA CEE | Integr. acq. intra-UE (TD18) | 2        | 08-10-20             | 3                 | 2079.79       | 1  |
|                                      |                              |          |                      |                   |               |    |
|                                      |                              | 1        |                      | 1                 | l.            |    |

Una volta generato e spedito il file si potrà cliccare sulla funzione "Visualizza la fattura" e otterremo lo schema di Autofattura che potrà essere stampato.

#### 3.5 TD19 - integrazione/autofattura per acquisto di beni ex art.17 c.2 DPR 633/72

Fa riferimento agli acquisti da fornitori esteri di **beni** che sono già in Italia (tipicamente presso un rappresentante fiscale italiano o tramite identificazione diretta) e sui quali va applicato il meccanismo del Reverse Charge ex art. 17 c.2 con emissione di autofattura.

Si precisa che la fattura ricevuta deve essere registrata in capo al **fornitore estero** e **non è richiesta l'indicazione del rappresentante fiscale italiano**.

La fattura emessa senza Iva dal rappresentante fiscale con partita Iva italiana non è rilevante ai fini fiscali, è necessario richiedere la fattura al fornitore estero, in assenza della quale occorre applicare la procedura di regolarizzazione (cfr. Ris.Ag.Entrate 21/E - 20/02/15).

# In caso di dubbi in relazione alle fatture ricevute da rappresentanti fiscali di società estere vi consigliamo di far riferimento al vostro consulente fiscale.

A parte quanto già premesso al <u>punto 3</u>, per tali "autofatture" sarà possibile, oltre alla doppia registrazione sul registro acquisti e vendite emettere il documento di tipo "autofattura" **TD19 da inviare a SDI**.

Se esiste già una causale dedicata alla registrazione di questo tipo di autofatture è possibile utilizzarla, sarà necessario verificare che sia codificata con Appartenenza = C, Tipo Documento = U e Forza <TipoDocumento> su XML = **TD19** come nell'esempio riportato.

Per crearne una nuova occorre eseguire il programma **Gestione Causali (C 1-1-6)** e impostarla similmente all'immagine seguente:

| 👰 Causali di Contabilita' - 97                           |                        |
|----------------------------------------------------------|------------------------|
| CONTABILITA                                              | Stampante selezionata: |
|                                                          |                        |
| Codice Causale 3003                                      |                        |
| Descrizione AUTOF.TD19 BENI                              | ART.17 c2              |
| Appartenenza 🔽 Tipo Documen                              | to U                   |
| Forza <tipodocu<mark>mento&gt; su file X</tipodocu<mark> | ML TD19                |
| Descr.reg.IVA                                            |                        |
| Verifica IVA 🛛 🛛                                         |                        |
| Codice Partita                                           | (D∕A)D                 |
| Codice Controp.                                          |                        |
| Rif. contratto 🔟 Cau. contro                             | p. Sezione IVA 6       |
|                                                          |                        |

La sezione indicata è quella che, nei nostri esempi, si è scelta per le autofatture.

Confermare la ricostruzione della tabella e confermare con F10.

In emissione documenti, selezionare Fattura normale e selezionare la "Caus.Cont" apposita lasciare vuoto il campo "Causale" per attivare la tabella delle Causali contabili.

| 👰 Emissione doc. immediata clienti - 259 |          |                               |                 |                       |          |             |           |
|------------------------------------------|----------|-------------------------------|-----------------|-----------------------|----------|-------------|-----------|
| Inserime                                 | ento     | Fattura Immediata             | a               | Inserire la causale c | ontabile | <u>a</u> 88 |           |
| Rif.Int.                                 |          | Sezione <u>6</u>              |                 | Data 🔒 14-            | 10-20 🏢  |             |           |
| Caus.Cont.                               |          |                               |                 | Cliente 300           | 006 AL   | JTOF.TD19 A |           |
| Causale                                  |          | Q (ok_cod) Emissione doc. imm | nediata clienti | - 259                 |          |             | ×         |
| Deposito                                 |          | Causali contabili             |                 | Filtra solo validi    |          | <b>↔</b> 🗅  | <b>49</b> |
| Prov./dest.                              |          | 🔺 🛐 🍸 🛅 🛃 Filtro nei          | campi: Desci    | izione + Codice       |          | <u>ک</u>    |           |
|                                          | etenza   | Descrizione                   | Codice          |                       |          |             | <b>_</b>  |
| Documen                                  | ito defi | AUTOF.TD19 BENI ART.17 C2     | 3003            |                       |          |             |           |
| Dettagli                                 | Da       | ACCONTO SU PARCELLA TDO       | 3004<br>)3 3005 |                       |          |             |           |
| 🔺 🌠 🏹                                    | f        |                               | 10000           |                       |          |             | •         |
| Articolo                                 | Des      |                               |                 |                       |          |             |           |

Occorre indicare gli estremi del documento a cui fa riferimento l'autofattura TD19, utilizzando il bottone "**Fattura collegata**".

| 👰 Emissione bolle - 1306      |                                                     |                               | 0.100          |
|-------------------------------|-----------------------------------------------------|-------------------------------|----------------|
| Inserimento Fattur            | ra Immediata                                        |                               |                |
| Rif.Int. Sez                  | ione 6                                              | Data 🔒 03-02-21               | Л              |
| Caus.Cont. 3003 AUT           | TOF.TD19 BENIART.17 c2                              | Cliente 30006                 | AUTOF.TD19     |
| Causale 201 👰                 | Emissione bolle - 1306                              |                               | ×              |
| Deposito 999 Fat<br>Prov/dest | tura collegata                                      |                               |                |
| Dettagli Dati com             | ck <mark>d</mark> estro sulla riga "Fattura collega | ta" per visualizzare l'elenco | delle partite) |

Si aprirà una videata per collegare le fatture del fornitore, per visualizzarle click destro sulla colonna "Fattura collegata".

| Q Emissione bolle - 1306          | <b>A</b>                   |                                            | 1206                          |        |                           |           |           | ~        | ×  |
|-----------------------------------|----------------------------|--------------------------------------------|-------------------------------|--------|---------------------------|-----------|-----------|----------|----|
| Fattura collegata                 | Portito                    | one bolle                                  |                               | ori    |                           |           |           |          | ₽• |
| ► By 7 C Et                       |                            | v @                                        | E E                           |        | o aperte                  |           |           |          |    |
|                                   | anno p                     | protocollo                                 | Importo                       | S      | valuta                    | Num. doc. | Data doc. | <b>_</b> | 1  |
|                                   | • 21                       | 52<br>,,,,,,,,,,,,,,,,,,,,,,,,,,,,,,,,,,,, | 1000.00                       | A      |                           | 52        | 03-02-21  |          |    |
| •                                 |                            | V                                          | - 540                         |        |                           |           |           | F        | -  |
| (Click destro sulla riga "Fattura | ( Doppio c<br>collegata" p | er visualiz                                | o F10 per se<br>zare l'elenco | o dell | onare la pa<br>e partite) | artita )  |           |          |    |

Per collegare la fattura :

- doppio click con tasto sinistro del mouse,
- Invio sulla riga,
- oppure F10

E' possibile visualizzare anche le partite già incassate togliendo la spunta nel campo "Solo aperte".

Nel corpo del documento, in assenza di precise indicazioni da parte dell'Agenzia delle Entrate, si consiglia di indicare una dicitura del tipo:

Integrazione fattura Reverse Charge per acquisto beni art. 17 c.2 Fattura n. xxxx del xx/xx/xxxx per acquisto di xxxxxxxxx

# <u>Nel caso di dubbi sul contenuto del dettaglio dell'autofattura Vi consigliamo di consultare il vostro consulente fiscale.</u>

Nuovo Tracciato Fattura Elettronica Guida Operativa 1.6

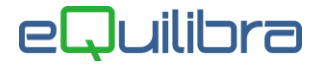

Il documento potrà essere stampato anche solo in anteprima. Al momento non sono previsti report appositi (nel caso si desiderasse un apposito report sarà opportuno richiederlo al tecnico durante l'eventuale intervento) in quanto la stampa può essere fatta direttamente dal programma FattureB2B, dove il documento comparirà come nell'immagine che segue:

| 👰 Fattura PA / b2b / b2c - 1459       |                             |             |                      | 100               |               | ×          |
|---------------------------------------|-----------------------------|-------------|----------------------|-------------------|---------------|------------|
|                                       |                             |             | 2                    | <b>7</b>          | ↔ 🖬 🎒         | <b>₽</b> • |
| Fatture attive                        | Fatture passive             |             | (                    | Opzioni sister    | ma            |            |
| Sezione 6 Visualizza la fi            | attura                      |             |                      |                   |               | ø,         |
|                                       | Time Vi                     | isualizza ( | una riga per fattura | а                 |               |            |
| Cliente Ragione Sociale               | Tipo documento              | Sezion      | Data documento       | Num.<br>documento | Valore Totale | -          |
| ▶ 30006 AUTOF.TD19 ACQ.BENI ART.17 C2 | Autof.Beni art.17c.2 (TD19) | 6           | 06-10-20             | 21                | 1439.6        | 0          |
|                                       |                             |             |                      |                   |               | _          |
|                                       |                             | T           |                      | 1                 | I.            |            |

#### 3.6 Autonotacredito per TD16/TD17/TD18/TD19

Come le fatture anche le note di credito dovranno essere inviate come documento integrale. Eseguire la stessa procedura descritta per le autofatture TD16/TD17/TD18/TD19, **utilizzando la stessa causale contabile (vedi punto 3) con l'accorgimento di indicare gli importi imponibili in negativo**.

#### 4. TD24 fattura differita di cui all'art. 21, comma 4, lett. a)

Si tratta della fattura "differita" emessa da "Fatturazione reale" (V-3.2) ovvero quella che deriva dalle bolle/documenti di trasporto per la quale il termine di emissione è entro giorno 15 del mese successivo all'effettuazione delle operazioni. Il programma genera **automaticamente i documenti con** <TipoDocumento> = **TD24** se le fatture vengono emesse dal programma Fatturazione Reale.

Gli utenti che invece utilizzano la "Fattura normale" da "Emissione documenti immediata", dovranno predisporre una nuova causale contabile, simile alla fattura emessa (Appartenenza = C, Tipo Doc = 0) ma con l'indicazione di forzare TD24 nell'XML, come da esempio sotto riportato.

| 👰 Causali di Contabilita' - 97                             |                        |
|------------------------------------------------------------|------------------------|
| CONTABILITA                                                | Stampante selezionata: |
| Codice Causale 3020                                        |                        |
| Descrizione FATTURA DIFFERITA                              | TD24                   |
| Appartenenza 🔽 Tipo Documento                              | ō                      |
| Forza <tipodocu<mark>nento&gt; su file XML</tipodocu<mark> | TD24                   |
| Descr.reg.IVA                                              |                        |
| Verifica IVA 🛛 🛛 🕅                                         |                        |
| Codice Partita 102000000 CREDITI                           | VERSO CLIENTI D/A)D    |
| Codice Controp. 400000000 RICAVI                           |                        |
| Rif. contratto 🔟 Cau. controp.                             | Sezione IVA 0          |
|                                                            |                        |

#### 5. TD25 fattura differita di cui all'art. 21, comma 4, terzo periodo lett. b)

Si tratta della fattura "differita" emessa a fronte di consegne di beni effettuate da <u>altro soggetto</u> per conto del cedente. In tal caso il termine per l'emissione è di 30 gg. dalla data di consegna o spedizione dei beni (motivo per cui si differisce dal Tipo Documento TD24).

Se necessario emettere questo tipo di fattura occorre caricare una causale apposita in **Gestione Causali** (C 1-1-6) con Appartenenza = C, Tipo Documento = O e Forza <TipoDocumento> su XML = TD25 come nell'esempio riportato.

| 🍭 Causali di Contabilita' - 97                               |                        |
|--------------------------------------------------------------|------------------------|
| CONTABILITA                                                  | Stampante selezionata: |
| Codice Causale 3019                                          |                        |
| Descrizione EMESSA FATTURA TD25                              | 5                      |
| Appartenenza 🔽 Tipo Documento 🛛                              | D .                    |
| Forza <tipodocu<mark>nento&gt; su file XML 🗗</tipodocu<mark> | TD25                   |
| Descr.reg.IVA                                                |                        |
| Verifica IVA 🛛 🛛 🛛                                           |                        |
| Codice Partita 102000000 CREDITI                             | VERSO CLIENTI D/A)D    |
| Codice Controp.                                              |                        |
| Rif. contratto 🔟 Cau. controp.                               | Sezione IVA 0          |
|                                                              |                        |

Confermare la ricostruzione della tabella e confermare con F10.

In **Emissione doc. immediata clienti (V 2-1-1)**, selezionare Fattura normale e selezionare la "Caus.Cont" apposita e valutare se indicare una causale per scaricare il magazzino oppure no (dipende se viene gestito il magazzino in questi casi).

| 👰 Emissione doc. i      | mmediata clienti - 259        |                |                              |              |              |
|-------------------------|-------------------------------|----------------|------------------------------|--------------|--------------|
| Inserimento             | Fattura Immediata             | a              | Inserire la causale contabil | e 🚨 💷        |              |
| Rif.Int.                | Sezione 5                     |                | Data 🔒 14-10-20              |              |              |
| Caus.Cont.              |                               |                | Cliente 30007                | CLIENTE TD25 |              |
| Causale                 | 🍳 (ok_cod) Emissione doc. imm | nediata client | i - 259                      |              | ×            |
| Deposito<br>Prov./dest. | Causali contabili             |                | Filtra solo validi           | <i>₩</i>     | <b>4 6 1</b> |
|                         | 🔺 🎯 🍸 🚰 🛃 Filtro nei          | campi: Desc    | rizione + Codice             | タ 厚          |              |
| IVA competenza          | Descrizione                   | Codice         |                              |              | 1            |
| Documento del           | EMESSA FATTURA TD25           | 3019           |                              |              |              |
| Dettagli Da             |                               |                |                              |              |              |
| ▲ 🕹 Y 💼                 | <u>.</u>                      |                | 1                            |              | Þ            |
| Articolo De             |                               |                |                              |              |              |

Emettere normalmente la fattura ed inviarla con il programma FatturePA/B2B.

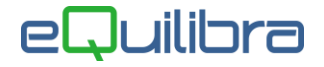

#### 6. TD26 cessione di beni ammortizzabili

Con l'introduzione di questo tipo di documento si rende necessario dare evidenza del fatto che si cede un bene ammortizzabile. Occorre pertanto in emissione documenti selezionare apposita causale se già esistente o predisporne una nuova in **Gestione Causali C-1-1-6** similmente a questa:

| 👰 Causali di Contabilita' - 97                             |                        |
|------------------------------------------------------------|------------------------|
| CONTABILITA                                                | Stampante selezionata: |
|                                                            |                        |
| Codice Causale 3010                                        |                        |
| Descrizione FAT. VEND.CESPITI                              | TD26                   |
| Appartenenza 🖸 Tipo Documento                              | ō                      |
| Forza <tipodocu<mark>nento&gt; su file XML</tipodocu<mark> | TD26                   |
| Descr.reg.IVA                                              |                        |
| Verifica IVA 🛛 🕅                                           |                        |
| Codice Partita 102000000 CREDITI                           | VERSO CLIENTI D/A)D    |
| Codice Controp.                                            |                        |
| Rif. contratto N Cau. controp.                             | Sezione IVA 0          |
|                                                            |                        |

Confermare la ricostruzione della tabella e confermare con F10.

In emissione documenti, selezionare Fattura normale e selezionare la "Caus.Cont" apposita e lasciare vuoto il campo "Causale".

#### Il documento deve contenere esclusivamente i cespiti da vendere.

| seriment               | o Fattura Immedia            | ata                 | Inserire la | causale contabile | <i>B</i>     |            |              |
|------------------------|------------------------------|---------------------|-------------|-------------------|--------------|------------|--------------|
| Rif.Int.               | Sezione 5                    |                     | Data        | 14-10-20          | T            |            |              |
| Caus.Cont.             |                              |                     | Cliente     | 30008             | CLIENTE TD26 |            |              |
| Causale 🛛 👰            | (ok_cod) Emissione doc. imme | diata clienti - 259 |             |                   |              |            |              |
| Deposito<br>Prov/dest. | usali contabili              | 🗹 Filtra            | solo validi |                   |              | <b>↔</b> D | <b>M</b> 5 ( |
|                        | 😻 🍸 管 🛃 Filtro nei ca        | mpi: Descrizion     | e + Codice  |                   | 1            | 2同         |              |
|                        | escrizione                   | Codice              |             |                   |              |            | -            |
| Documen                | MESSA PARCELLA TD06          | 3006                |             |                   |              |            |              |
|                        | ATT.VENDITA CESPITI TD26     | 3010                |             |                   |              |            |              |
|                        | ATTURA EMESSA                | 0010                |             |                   |              |            |              |

Emettere normalmente la fattura ed inviarla con il programma FatturePA/B2B.

#### 7. TD 27 fattura per autoconsumo o per cessioni gratuite senza rivalsa

Nel caso di vendite per **autoconsumo** è necessario emettere fattura con indicazione del valore normale dei beni e l'aliquota relativa oltre ad indicare che si tratta di Fattura per autoconsumo.

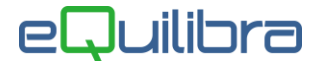

Nel caso di **cessioni gratuite senza rivalsa**, anziché emettere fattura normale al cliente, si può optare per emettere autofattura "a se stessi" indicando che si tratta di "Autofattura per omaggi".

In entrambe i casi è necessario caricare in Gestione Causali (C 1-1-6) una causale simile alla Fattura di Vendita con Appartenenza = C, Tipo Documento = 0 e Forza <TipoDocumento> su XML = **TD27** come nell'esempio riportato:

| 🍳 Causali di Contabilita' - 97                                                   |                        |                     |
|----------------------------------------------------------------------------------|------------------------|---------------------|
| CONTABILITA                                                                      | Stampante selezionata: |                     |
| Codice Causale                                                                   | 3018                   |                     |
| Descrizione                                                                      | FATT.AUTOCON/OMAGGI    | I TD27              |
| Appartenenza                                                                     | C Tipo Documento 🛛     | 5                   |
| Forza <tipodocu< th=""><td>nento&gt; su file XML 🛛</td><td>TD27</td></tipodocu<> | nento> su file XML 🛛   | TD27                |
| Descr.reg.IVA                                                                    |                        |                     |
| Verifica IVA                                                                     | N                      |                     |
| Codice Partita                                                                   | 102000000 CREDITI      | VERSO CLIENTI D/A)D |
| Codice Controp.                                                                  |                        |                     |
| Rif. contratto                                                                   | N Cau. controp.        | Sezione IVA 0       |
|                                                                                  |                        |                     |

Confermare la ricostruzione della tabella e confermare con F10.

In emissione documenti, selezionare Fattura normale e selezionare la "Caus.Cont" apposita e lasciare vuoto il campo "Causale".

| serimei     | nto Fattura Immed                           | iata               | Inserire la   | causale contabile |          |              |
|-------------|---------------------------------------------|--------------------|---------------|-------------------|----------|--------------|
| if.Int.     | Sezione 5                                   |                    | Data          | 14-10-20          |          |              |
| aus.Cont.   |                                             |                    | Cliente       | 30009 CLIE        | INTE OMA |              |
| Causale     | (ok_cod) Emissione doc. immed               | liata clienti - 25 | )             |                   |          |              |
| Prov./dest. | ausali contabili                            | 🗹 Filtra           | i solo validi |                   | 47 D     | <b>K</b> 😝 I |
|             | - 😻 🍸 👕 📑 Filtro nei ca                     | mpi: Descrizior    | ie + Codice   |                   | タ 厚      |              |
|             | Descrizione                                 | Codice             |               |                   |          | 1            |
|             | FATT.AUTOCON/OMAGGI TD27                    | 3018               |               |                   |          |              |
| Dettagli    | FATT.VENDITA CESPITI TD26<br>FATTURA EMESSA | 3010<br>0010       |               |                   |          |              |

Emettere normalmente la fattura ed inviarla con il programma FatturePA/B2B.

#### 8. Modifiche ai Tipi Ritenuta per chi emette Fatture o Parcelle <u>con ritenuta</u>.

I nuovi tracciati hanno introdotto due tipologie di ritenuta da indicare nel file XML nel campo 2.1.1.5.1 <TipoRitenuta>.

Se la ritenuta è operata da un soggetto Persona fisica occorre indicare RT01.

Se la ritenuta è operata da un soggetto Persona Giuridica occorre indicare **RT02**.

Tale impostazione può essere fatta agevolmente utilizzando il programma di modifica veloce dei tipi ritenuta sui codici tributo che si trova nel programma FatturaPA/B2B (V-3.B)

| Fattu                      | ire attive           | Fatture passive | Opzioni sistema |
|----------------------------|----------------------|-----------------|-----------------|
| Sezione<br>Data docum. dal | 0                    | al 12-10-20     | <u>a</u>        |
| Da cliente                 | da.                  |                 | Codici IVA      |
| A cliente                  | a                    |                 | Caus. cont.     |
| 🔲 Blocca le fatt           | ure senza coordinate | bancarie        | Cod. tributo    |

Cliccando sul bottone si apre una maschera con i codici tributo utilizzati.

Per la corretta codifica dei codice tributo si precisa che:

Le ditte individuali che fatturano a condomini applicando la ritenuta del 4% a titolo di acconto IRPEF dovranno indicare **RT01** sul codice tributo **1019** (Ritenute del 4% operate dal condominio quale sostituto d'imposta a titolo di acconto dell'IRPEF dovuta dal percipiente. legge 27/12/2006, n. 296, art. 1, c. 43 - risoluzione 19/e del 5/2/2007).

Le società (snc, sas, srl o Spa) che fatturano a condomini applicando la ritenuta del 4% a titolo di acconto IRES dovranno indicare **RT02** sul codice tributo **1020** (Ritenute del 4% operate all'atto del pagamento da parte del condominio quale sostituto d'imposta a titolo di acconto dell'IRES dovuta dal percipiente - legge 27/12/2006, n. 296, art. 1, c. 43 - risoluzione n. 19/e del 5/2/2007).

Similmente il professionista che applica la ritenuta d'acconto del 20% sulle prestazioni professionali dovrà indicare **RT01** sul codice tributo **1040** (Ritenute su redditi di lavoro autonomo compensi per l'esercizio di arti e professioni).

La tabella dovrà essere modificata come da esempio che segue:

| IC. | A Room and a rest of the |                            |                                           |                                           |                                                       |          |   |
|-----|--------------------------|----------------------------|-------------------------------------------|-------------------------------------------|-------------------------------------------------------|----------|---|
|     | odice                    | Descrizione                | <tiporitenuta><br/>forzata</tiporitenuta> | <tiporitenuta><br/>desunta</tiporitenuta> | Descrizione <tiporitenuta><br/>desunta</tiporitenuta> | Scadenza | * |
| 10  | 019                      | RIT.ACC. CONDOMINIO P.F.   | RT01                                      | RT01                                      | ritenuta persone fisiche                              |          |   |
| 10  | 020                      | RIT. CONDOMINI SOCIETA'    | RT02                                      | RT02                                      | ritenuta persone giuridiche                           |          |   |
| 10  | 040                      | RIT.PRESTAZ.PROFESSIONISTI | RT01                                      | RT01                                      | ritenuta persone fisiche                              | × ×      |   |